# https://www.cpb.bank/business-banking/ach-templates

ACH Templates

1. Navigate to Business Apps > **ACH Templates.** 

| CENTRAL<br>PACIFIC<br>BANK                  | BD <sup>®</sup> Business<br>Accounts × Transfer/Pay | Customer -   Chat With Us | s   Help   Print   Lo       | g Out   日本語   |
|---------------------------------------------|-----------------------------------------------------|---------------------------|-----------------------------|---------------|
|                                             |                                                     |                           | ACH Participants            | >             |
| Account Summary                             |                                                     | Manage/Initiate ACH       | ACH Templates               | 's <b>fer</b> |
| Q Search   EDIT ACCOUNTS VIEW               |                                                     | Restrict ACH Template     | One-Time ACH<br>Transaction |               |
| Displaying: Account Type: All Account Types |                                                     | Access                    | ACH Activity                | •             |
| Checking Accounts                           |                                                     |                           | User Administration         | >             |

ACH Templates is where you'll be able to manage your templates.

You can:

Manage, Initiate or Create ACH Templates

Restrict ACH Template Access

TIP

Think of ACH batches as a container holding a group of individual transactions. For example, if you pay ten vendors using ACH, you can send a single batch holding ten transactions.

2. Navigate to Business Apps > ACH Templates > Manage/Initiate ACH Templates.

| Manage/Initi        | iate ACH         | Templa  | tes               |                    |                      |                |
|---------------------|------------------|---------|-------------------|--------------------|----------------------|----------------|
| Show Search Options |                  |         |                   |                    |                      |                |
| Template <b>†</b>   | Created †        | Company | SEC Code 🗘        | Credit Amount 🗘    | Debit Amount 🗘 🛛 # 🕯 | Effective Date |
|                     |                  |         | There are no temp | plates to display. |                      |                |
| INITIATE            | ETE SELECTED TEM | PLATES  | ADD TEMPLATE      |                    |                      |                |

TIP Click Add Template to get started.

# 3. Select the Transaction Type:

| PACIFIC<br>BANK                       | * Transaction Type |        |               |                 | 1      |
|---------------------------------------|--------------------|--------|---------------|-----------------|--------|
|                                       | ~                  | ırds 🗸 | Money Manager | Business Apps 🐱 | More 🛩 |
|                                       |                    |        |               |                 |        |
| Template Details                      | Payment            |        |               |                 |        |
| SEC Code                              | Collection         |        |               |                 |        |
| Template Name                         |                    |        |               |                 |        |
|                                       |                    |        |               |                 |        |
| Company Discretionary Data (Optional) |                    |        |               |                 |        |
|                                       |                    |        |               |                 |        |
| Is Restricted                         |                    |        |               |                 |        |
| Offset Individually                   |                    |        |               |                 |        |
|                                       |                    |        |               |                 |        |
| DENT SPECIFIC USERS                   |                    |        |               |                 |        |
| Company Entry Description             |                    |        |               |                 |        |
|                                       |                    |        |               |                 |        |
|                                       |                    |        |               |                 |        |

4. Select the corresponding SEC Code:

| PACIFIC                               |                                  |   | т      |               |                 |        |
|---------------------------------------|----------------------------------|---|--------|---------------|-----------------|--------|
| BANK                                  | * Transaction Type               |   |        |               |                 |        |
|                                       | Payment                          | ~ | irds 🛩 | Money Manager | Business Apps 👻 | More 🖌 |
|                                       | * SEC Code                       |   |        |               |                 |        |
| Template Details                      |                                  | ~ |        |               |                 |        |
| SEC Code                              |                                  |   |        |               |                 |        |
| Template Name                         | PPD Credit - Consumer Credit     |   |        |               |                 |        |
|                                       | CCD Credit - Non-Consumer Credit |   |        |               |                 |        |
| Company Discretionary Data (Optional) | Tax Payments                     |   | -      |               |                 |        |
|                                       | Child Support Payments           |   |        |               |                 |        |
|                                       |                                  |   | -      | _             | _               | _      |
| BANK                                  | * Transaction Type               |   |        |               |                 |        |
|                                       | Collection                       | ~ | ırds 🛩 | Money Manager | Business Apps 🐱 | More 🛩 |
|                                       | * SEC Code                       |   |        |               |                 |        |
| Template Details                      |                                  | ~ |        |               |                 |        |
|                                       |                                  |   |        |               |                 |        |
|                                       | PPD Debit - Consumer Debit       |   |        |               |                 |        |
|                                       | CCD Debit - Non-Consumer Debit   |   |        |               |                 |        |
|                                       |                                  |   |        |               |                 |        |

#### **SEC Code Descriptions:**

PPD Credit - Consumer Credit Select this for payroll or to pay a person.
PPD Debit - Consumer Debit Select this to collect a payment from a person.
CCD Credit - Non-Consumer Credit Select this to make a payment to a business.
CCD Debit - Non-Consumer Debit Select this to collect a payment from a business.

5. Enter a **Template Name**. **Company Discretionary Data** is an optional field which allows a detailed description of the batch.

Checking the **Is Restricted** checkbox makes the template only visible to certain users.

| <b>Template Details</b>               |  |
|---------------------------------------|--|
| SEC Code                              |  |
| PPD Credit - Consumer Credit          |  |
| Template Name                         |  |
|                                       |  |
| Company Discretionary Data (Optional) |  |
|                                       |  |
| Is Restricted                         |  |
| Offset Individually                   |  |
| DENY SPECIFIC USERS                   |  |

# **Company Entry Description**

This is a required field. Enter a short **description** about the batch for internal use. Maximum is 10 characters in length. Select **Company**.

|         | <br> |  |
|---------|------|--|
|         |      |  |
| ~       |      |  |
| Company |      |  |

6. Choose an **Offset Account** from which these payments should be funded. Click **Add Account** when completed.

|                            | There are no entries. |  |
|----------------------------|-----------------------|--|
| Debit Amount <b>\$0.00</b> |                       |  |
| •                          |                       |  |

7. When initiating the batch, make sure to enter the equivalent outgoing **ACH To Account** amount in the **ACH From Account** field.

| ACH From                    |                     |                |                |      |         |         |           |
|-----------------------------|---------------------|----------------|----------------|------|---------|---------|-----------|
| Nickname <sup>†</sup>       |                     | Account Number | Account Type 🗘 |      | ſ       | Amount  |           |
| Business Value Chec         | king                | x2928          | Checking       |      |         | \$ 1.00 |           |
| Debit Amount <b>\$1.00</b>  | 0                   |                |                |      |         |         |           |
| ACH To                      |                     |                |                |      |         |         |           |
| Use Participant Di          | stributions         |                |                |      |         |         |           |
| Nickname <sup>†</sup>       | Unique Identifier 🕇 | Account Number | Account Type 🗘 | Hold | Prenote | Amount  |           |
| Test Participant            | test                | x6789          | Checking       |      |         | \$ 1.00 | 0 Addenda |
| Credit Amount <b>\$1.00</b> | Hold Total \$0.00   | Prenotes 0     |                |      |         |         |           |

8. Check the **Use Participant Distributions** to enable distributions (split payments). If distributions are set up for a participant, the number of distributions will be shown after the Amount column.

| Use Participant Dist          | tributions                |                 |                       |                     |
|-------------------------------|---------------------------|-----------------|-----------------------|---------------------|
| Nickname †                    | Unique Identifier 🗘       | Account Number  | Account Type <b>1</b> | Hold Prenote Amount |
|                               |                           | There are no e  | entries.              |                     |
| redit Amount <b>\$0.00</b>    | Pre Hold Total \$0.00 Pre | enotes <b>O</b> |                       |                     |
| mport CSV File<br>CHOOSE FILE | No file chosen IMPORT     |                 |                       |                     |

# TIPS

Select **Choose a file** to select each participant from the stored list, or press **Add Participants**. Press **Save** at any time to save the information you've entered without leaving this screen.

Press **Initiate Prenotes** to send a test batch with zero dollar transactions to the routing information in your selected participant records.

Press **Cancel** to exit without saving any entered information.

Once you have set up the individual transactions for this batch, you can **Save and Close** to return to the Manage/Initiate ACH Templates screen.

9. Navigate to Business Apps > ACH Templates > Manage/Initiate ACH Templates.

| Template <b>†</b>                                   | Created <b>†</b>      | Company                     | SEC Code <sup>†</sup>           | Credit Amount 🗘 | Debit Amount 🕇 | # <b>†</b> ↓ | Effective Date |   |   |   |
|-----------------------------------------------------|-----------------------|-----------------------------|---------------------------------|-----------------|----------------|--------------|----------------|---|---|---|
| Name: Test Template<br>Transaction Type:<br>Payment | 01/07/2025<br>4:54 PM | BUSINESS COMPANY<br>- x5912 | PPD Credit -<br>Consumer Credit | \$1.00          | \$1.00         | 1            | 01/09/2025     | D | r | Ē |

TIP Click I to view the list of participants within the template

| lickname 👎                                                                                        | Account Number                             | Account Type 🗘                             | Amount             |               |
|---------------------------------------------------------------------------------------------------|--------------------------------------------|--------------------------------------------|--------------------|---------------|
| Business Value Checking                                                                           | x2928                                      | Checking                                   | \$ 1.00            |               |
| ebit Amount <b>\$1.00 ?</b>                                                                       |                                            |                                            |                    |               |
| Offset Account                                                                                    |                                            |                                            |                    |               |
|                                                                                                   | ~                                          |                                            |                    |               |
| dd Account                                                                                        |                                            |                                            |                    |               |
| <del>-</del>                                                                                      |                                            |                                            |                    |               |
| Use Participant Distributions                                                                     |                                            |                                            |                    |               |
| CH IO Use Participant Distributions Nickname 14 Unique Identif                                    | ier <sup>†</sup> L Account Number          | Account Type <sup>†</sup> J Ho             | ld Prenote Amount  |               |
| ACH IO Use Participant Distributions Nickname <sup>1</sup> ; Unique Identif Test Participant test | ier <sup>1</sup> , Account Number<br>x6789 | Account Type <sup>1</sup> , Ho<br>Checking | Id Prenote Armount | 0 Addenda 💉 🖬 |

#### TIPS

Adjust the amount(s) if necessary.

Click **Save and Close** to go back to the Manage/Initiate ACH Templates screen. Click **Addenda** to enter additional information regarding the payment. Maximum of 9 characters in length.

| ) Sh | ow Search Options                                   |                       |                             |                                 |                 |                |              |                |    |
|------|-----------------------------------------------------|-----------------------|-----------------------------|---------------------------------|-----------------|----------------|--------------|----------------|----|
|      | Template <b>†</b>                                   | Created <b>†</b>      | Company                     | SEC Code <sup>†</sup>           | Credit Amount 🗘 | Debit Amount 🗘 | # <b>†</b> ↓ | Effective Date |    |
|      | Name: Test Template<br>Transaction Type:<br>Payment | 01/07/2025<br>4:54 PM | BUSINESS COMPANY<br>- x5912 | PPD Credit -<br>Consumer Credit | \$1.00          | \$1.00         | 1            | 01/09/2025     | ŕĒ |

TIPS

Select the checkbox for the template you'd like to initiate. Once checked, click **Initiate** in order to schedule the ACH batch. Use **Effective Date** to select what date you'd like your participants to receive their money.

# **Templates Requiring Approval**

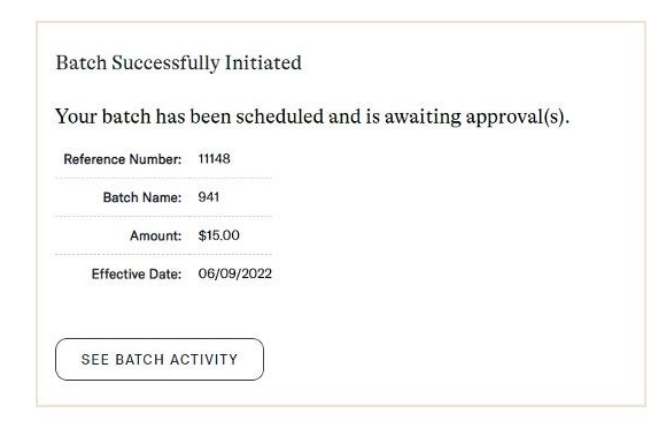

If your organization requires approvals to initiate an ACH batch, there are a few more steps that need to be taken. After clicking **Initiate**, you'll see a confirmation screen that says the batch has been scheduled and is awaiting approval(s).

### **Approving a Template**

Navigate to Business Apps > ACH Templates > ACH Activity

# Pending ACH Batches

Pending ACH Batches have not been submitted to the bank. Please review the status below for each ACH transaction to determine if user action is required.

|        | Ref# <b>†</b> ↓ | Batch <sup>†</sup> ₊                                                                               | Company 🗘                      | Credit Amount 🗘 | Debit Amount 🗘 | Status 🗘                 | Effective Date <b>†</b> |   |
|--------|-----------------|----------------------------------------------------------------------------------------------------|--------------------------------|-----------------|----------------|--------------------------|-------------------------|---|
|        | 14532           | Name: achtest<br>SEC Code: PPD Credit - Consumer Credit<br>Transaction Type: Payment<br>(One time) | BUSINESS<br>COMPANY -<br>x1234 | \$0.29          | \$0.29         | Pending<br>Approval(s):1 | 01/09/2025              | X |
| EXPORT |                 | REJECT APPROVE                                                                                     |                                |                 |                |                          |                         |   |

# TIPS

Select the checkbox pending batch to **Export**, **Reject**, or **Approve** it.